## User Management 3- Creating User Roles

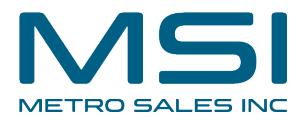

This guide provides step-by-step instructions on how to create user roles in the DocuWare user management system. By following these steps, users can easily assign specific roles to individuals or groups, ensuring efficient organization and management of user permissions. This guide also hints at a subsequent document that explains how to manage user permissions via roles, making it a valuable resource for anyone looking to streamline user management processes.

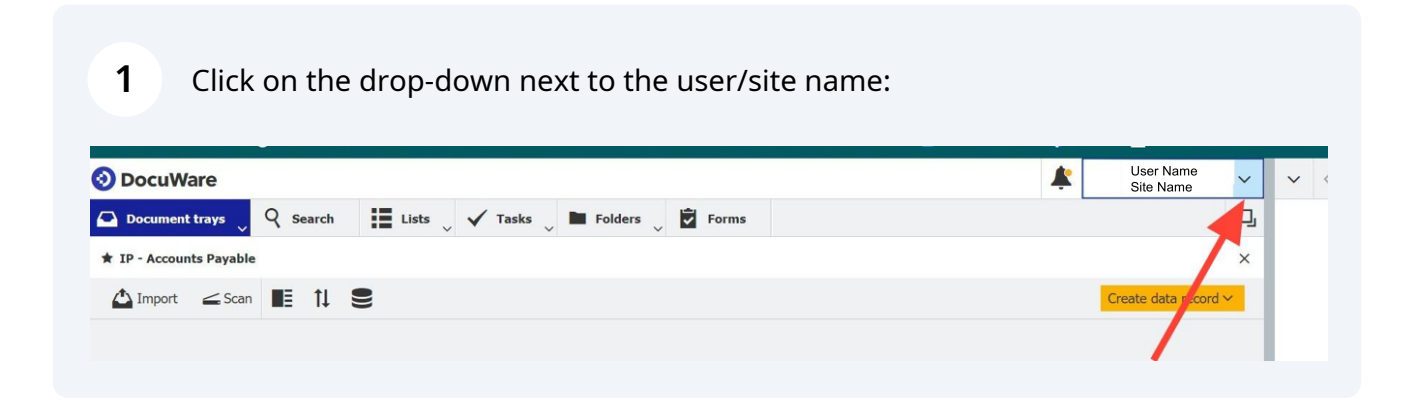

#### 2 Click "Configurations"

| Paycor Secure Access Employee: X   M Home Page - Metro Sales X   A Time Tracking - Research X O DocuMare X O Configuration - Research X O DocuMare | tions ×   +                                              | - o ×                |
|----------------------------------------------------------------------------------------------------|----------------------------------------------------------|----------------------|
| ← → C ଲ 😄 remoreip-02-16-2024.docuware.doud/DocuWare/Platform/WebClient/                                                                           |                                                          | े ए। र 🛛 🌒 :         |
| 🗅 Finance 🗅 Shopping 🎯 Google M Gmail 🗅 DocuWare 🗅 Monday.com 🥆 Paycor Secure Acces 🗅 Metro 🕅 Home Page - Metro 🔩 Mail - MICHAEL RE 👔              | f Facebook 🛛 🔤 Metro Sales Inc: Co                       | » 🗅 All Bookmarks    |
| OccuWare       ✓         Composition Document trays       Q       Search       III Lists       ✓       Tasks       III Folders       III Forms     | User Name n R Site Name 4 Profile & Settings             | ✓ <≦ ⊖ ⊕ ×           |
| * IP - Accounts Payable                                                                                                    | Configurations                                           |                      |
| Import ≤ Scan ■ 1 €<br>The tray is empty. Drag documents here or use the Import function.                                                          | □       Desktop Apps       >         □       Mobile Apps | No document opened   |
| https://remorep-02-16-2024.docuware.doud/DocuMare/Ristform/WebClient/# 《 < 1 > > 100 ~                                                             | 0-0 of 0 to Recently Deleted                             |                      |
| 📲 🔍 Search 📑 🦉 🐺 🔮                                                                                                    |                                                          | 9:03 AM<br>2/27/2024 |

#### Choose "User Management"

| uWare  |                          |                      | 🗘 Configurat    | tions         | ₽             |   |
|--------|--------------------------|----------------------|-----------------|---------------|---------------|---|
| eneral | Organization<br>Settings | Product Overview     | User Management | Audit Reports | Mail Services | Т |
| ıpture | Document<br>Processing   | Forms                | Outlook Email   | General Email |               |   |
| dex    | Indexing Assistance      | Intelligent Indexing | Autoindex       |               |               |   |
|        |                          | 0                    | <b>a</b>        | P             |               |   |

| 4 Click | "Roles" |       |        |         |        |                   |                  |  |
|---------|---------|-------|--------|---------|--------|-------------------|------------------|--|
|         |         |       | 崔 Us   | er Mana | gement |                   |                  |  |
|         |         |       |        |         |        |                   |                  |  |
|         |         |       |        |         |        |                   |                  |  |
|         |         | Users | Groups | Role    | es l   | Function Profiles |                  |  |
| ew user |         |       |        |         |        |                   | ۹ <i> Filter</i> |  |
| rname   | - Email |       |        | Locked  | Active | Roles/Grou        | os               |  |

#### 5 Choose "New Role"

|                                | Users | Groups       | Roles        | Function Profiles |
|--------------------------------|-------|--------------|--------------|-------------------|
| New Role                       |       |              |              | ۹ Filte           |
| Name                           | -     | Active       | Users/Groups |                   |
| Default Organization role      |       |              | 2            |                   |
| IP - Administrator             |       | $\checkmark$ | 2            |                   |
| IP - Approval Rejected         |       | $\checkmark$ | 2            |                   |
| IP - Default Functions         |       | $\checkmark$ | 2            |                   |
| IP - Final Invoice Processing  |       | $\checkmark$ | 2            |                   |
| IP - Finance Manager           |       | $\checkmark$ | 2            |                   |
| IP - Finance Users             |       | $\checkmark$ | 2            |                   |
| IP - Invoice Distributor       |       | $\checkmark$ | 2            |                   |
| IP - Invoice Table Detail User |       | ~            | 2            |                   |
| TD Trucker Meltideter          |       |              | 6            |                   |

| est Role          |                                                      |                                     |              |  |
|-------------------|------------------------------------------------------|-------------------------------------|--------------|--|
| unction profiles  | File cabinet profiles                                | Dialogs                             | Users/Groups |  |
| Choose the        | function profiles to                                 | include ir                          | n the role   |  |
| Choose the<br>Use | function profiles to<br>Name                         | include ir                          | 1 the role   |  |
| Choose the<br>Use | function profiles to Name Select all                 | include ir                          | 1 the role   |  |
| Choose the        | function profiles to Name Select all Default Organia | <b>include ir</b><br>zation profile | n the role   |  |

Click "Users/Groups"

7

|                               |                                                                                         |                 | Save |
|-------------------------------|-----------------------------------------------------------------------------------------|-----------------|------|
| Test Role Function profiles F | ile cabinet profiles Dialogs Users/Groups                                               |                 |      |
|                               |                                                                                         |                 |      |
| Choose the fur                | action profiles to include in the role                                                  | <b>Q</b> Filter |      |
| Choose the fur                | action profiles to include in the role                                                  | Q Filter        |      |
| Choose the fur                | Name Select all                                                                         | Q Filter        | •    |
| Choose the fur                | Name       Select all       Default Organization profile                                | Q Filter        |      |
| Choose the fur                | Name         Select all         Default Organization profile         IP - Administrator | Q Filter        |      |

### 8 Choose which users you would like to assign to the Role:

| ign the role t | o users and groups |                 |
|----------------|--------------------|-----------------|
| Users          | Groups             | ۹ <i>Filter</i> |
| Use            | Name               | <b>-</b> Туре   |
|                | Select all         |                 |
| ~              | brian.ford         | Use             |
|                | elizabeth.cash     | Use             |
|                | fred.winner        | Use             |
|                | mremore            | Use             |
|                | mremore.admin      | Use             |
|                | peggy.jenkins      | Use             |
|                | peter.king         | Use             |
|                | peter.sanders      | Use             |
|                |                    |                 |

4

9 Click "Save"

|                                                                                                    | 🛓 User                                                 | Management |                       | _    |
|----------------------------------------------------------------------------------------------------|--------------------------------------------------------|------------|-----------------------|------|
|                                                                                                    |                                                        |            |                       | Save |
|                                                                                                    |                                                        |            |                       |      |
| es File                                                                                                    | e cabinet profiles Dialogs Users/Groups                |            |                       |      |
| <b>he role t</b><br>Users                                                                                                    | Groups                                                 | Q Filter   |                       | 0    |
| se                                                                                                    | Name                                                   | •          | Туре                  |      |
|                                                                                                    | Select all                                             |            |                       |      |
| ✓                                                                                                    | brian.ford                                             |            | User                  |      |
| ~                                                                                                    | elizabeth.cash                                         |            | User                  |      |
|                                                                                                    | fred.winner                                            |            | User                  |      |
|                                                                                                    | mremore                                                |            | User                  |      |
|                                                                                                    | mremore.admin                                          |            | User                  |      |
|                                                                                                    |                                                        |            | User                  |      |
| <ul> <li>Image: A start of the start of the start of</li></ul> | peggy.jenkins                                          |            |                       |      |
| <ul> <li>✓</li> </ul>                                                                                                    | peggy.jenkins<br>peter.king                            |            | User                  |      |
|                                                                                                    | peggy.jenkins<br>peter.king<br>peter.sanders           |            | User<br>User          |      |
|                                                                                                    | peggy,jenkins<br>peter.king<br>peter.sanders<br>Public |            | User<br>User<br>Group |      |

#### **10** Users assigned to the role can be seen by hovering on this icon:

| IP - Approval Rejected        |              | ~                             |     |
|-------------------------------|--------------|-------------------------------|-----|
| IP - Default Functions        | elizabeth    | cash peggy.jenkins brian.ford |     |
| IP - Final Invoice Processing | v peter.sand | lers                          |     |
| IP - Finance Manager          |              |                               | D 🖻 |
| IP - Finance Users            | $\checkmark$ | 2                             |     |
|                               | 100          | *                             |     |

# **11** The available tabs will be explained in the "User Management 4- Managing User permissions via Roles" document.

|                      |                                                                                   | S |
|----------------------|-----------------------------------------------------------------------------------|---|
| est Role             |                                                                                   |   |
| Function profiles    | File cabinet profiles Dialogs Jsers/Groups                                        |   |
|                      |                                                                                   |   |
| Choose the fu        | nction profiles to include in the role                                            |   |
| Choose the fu        | nction profiles to include in the role                                            |   |
| Choose the fu        | nction profiles to include in the role                                            |   |
| Choose the fu<br>Use | Rection profiles to include in the role     Q Filter       Name     Name          | • |
| Choose the fur       | Name Select all                                                                   |   |
| Choose the fur       | Name       Select all       Default Organization profile                          | • |
| Choose the fun       | Name       Select all       Default Organization profile       IP - Administrator |   |